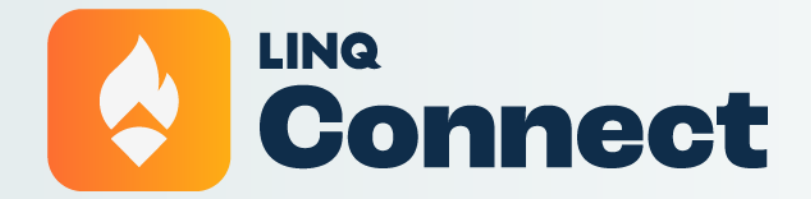

How To Add A Student PARENT RESOURCE

## Welcome!

Follow these quick and easy steps on how to "Add a Student" to your LINQ Connect Account via the desktop version or on the mobile app.

# **Desktop Version**

www.linqconnect.com

#### Step 1

Click on the + icon in Linked Accounts

| LING Connect Dashboard                        | â 🗄 🗷 🔮 🕹                        |
|-----------------------------------------------|----------------------------------|
| Daily Menu - Wednesday, May 22                | Linked Accounts 🔶 🕁              |
| School Learning Land Elementary               | Alicia ^                         |
| Breakfast Lunch                               | ADD TO CART                      |
| DESSERT<br>Kodiak Chocolate Fudge Brownie Cup | Quick Links                      |
| Delicious Tacos                               | School Store<br>Purchase History |
| GRAIN<br>Toast                                | Auto Pay<br>Meal Applications    |
|                                               | Contact us!                      |

### Step 2

Select account type (Student or Staff), then search for your district. Enter the fields required by your district (this will vary by district)

| E LINQ Connect Dashboard                              |                                               | Ļ | Ì | <b>.</b> ( | 0 | •   |
|-------------------------------------------------------|-----------------------------------------------|---|---|------------|---|-----|
| Daily Menu - Wednesday, May 22                        | Add Accounts                                  |   |   |            |   | ×   |
| School<br>Learning Land Elementary<br>Breakfast Lunch | All fields are required.<br>Type *<br>Student |   |   |            |   | •   |
| Brownies DESSERT                                      | District *                                    |   |   |            |   |     |
| Kodiak Chocolate Fudge Brownie Cup<br>Delicious Tacos |                                               |   |   |            |   |     |
| GRAIN                                                 |                                               |   |   |            |   |     |
| Toast                                                 | CANCEL                                        |   |   |            | ļ | ADD |

Click Add (This option will only appear after you've provided the required information)

### Step 4

Students added to your account are viewable on the Dashboard as well as in Settings

| E LINQ Connect Settings     | LINQ Connect Settings |                                                  |                    |  |  |  |  |  |  |  |  |  |  |  |
|-----------------------------|-----------------------|--------------------------------------------------|--------------------|--|--|--|--|--|--|--|--|--|--|--|
|                             |                       | A                                                | Noelle Johnson     |  |  |  |  |  |  |  |  |  |  |  |
| Linked Accounts             |                       | Profile                                          | Settings           |  |  |  |  |  |  |  |  |  |  |  |
| Alicia Keys<br>Student ID:  | Û                     | Noelle<br>Johnson                                | Log Out            |  |  |  |  |  |  |  |  |  |  |  |
| Diana Smith<br>Student ID:  | ĩ                     | Language: Eng<br>Time Zone: Eas<br>Standard Time | n<br>lish<br>stern |  |  |  |  |  |  |  |  |  |  |  |
| Jimmy Butler<br>Student ID: | Î                     | Payment Methods<br>Visa ending in 1111           |                    |  |  |  |  |  |  |  |  |  |  |  |
| Jonah Smith<br>Student ID:  | Î                     | Electronic Check ending in<br>Auto Pay           | 6667               |  |  |  |  |  |  |  |  |  |  |  |
|                             |                       | Alicia Keys - Add \$20.00 1                      | Contact us!        |  |  |  |  |  |  |  |  |  |  |  |

# **Mobile App Version**

### Step 1

Click **Add Account** from the Home dashboard. If you already have students on your account, swipe left until you see **Add new account** 

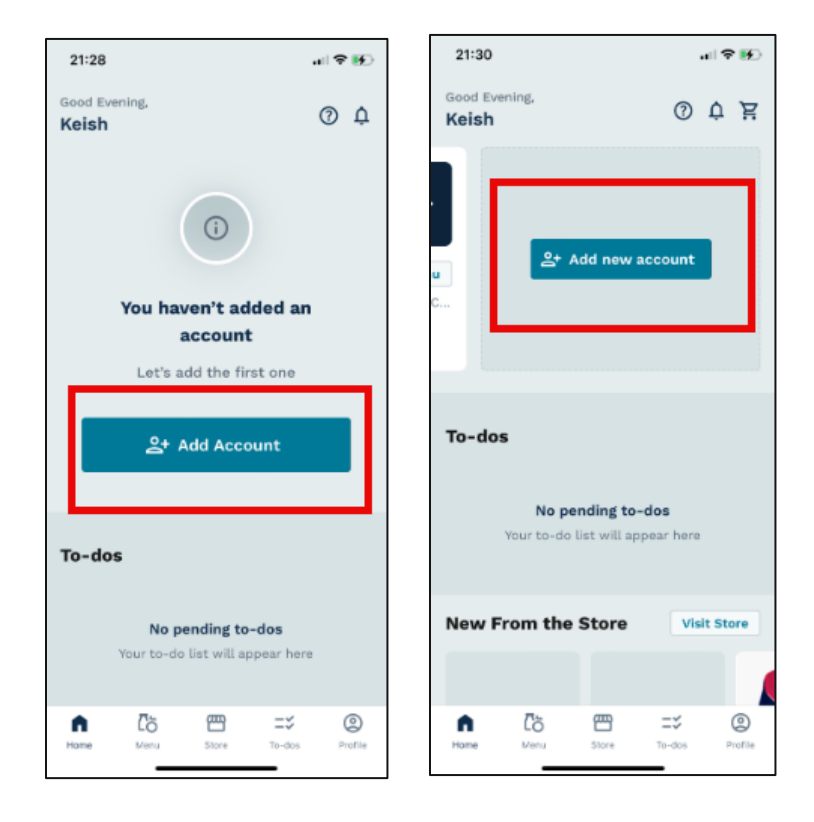

Select Account Type and search for your District. You should begin typing the name of your school district, which will begin to appear after you've typed 4-5 letters. Continue typing until you've narrowed down the list to view your district.

| 1-28                  |                                                          | .ı∏ '\$' <b>‼</b> ≯                |
|-----------------------|----------------------------------------------------------|------------------------------------|
| dd yo                 | <b>OUR FIRST</b> al payments, access<br>purchases and mo | account<br>ss menus, track<br>pre! |
| Account ty<br>Student | pe *                                                     | •                                  |
| District *            |                                                          | •                                  |
|                       |                                                          |                                    |
|                       | Add Accoun                                               | t                                  |
|                       |                                                          |                                    |

Enter the fields required by your district (this will vary by district)

| 09:02                                                 | all 🗢 🖿      |
|-------------------------------------------------------|--------------|
| Add an accou                                          | unt          |
| Manage meal payments, access n<br>purchases and more! | nenus, track |
| Account type * Student                                | •            |
| District *<br>TITAN Unified School District           | •            |
| Student ID *                                          |              |
| First Name *                                          |              |
| Last Name *                                           |              |
| Add Account                                           |              |
| Cancel                                                |              |
|                                                       |              |

Your student has been added! You may add additional students or continue to the Homepage

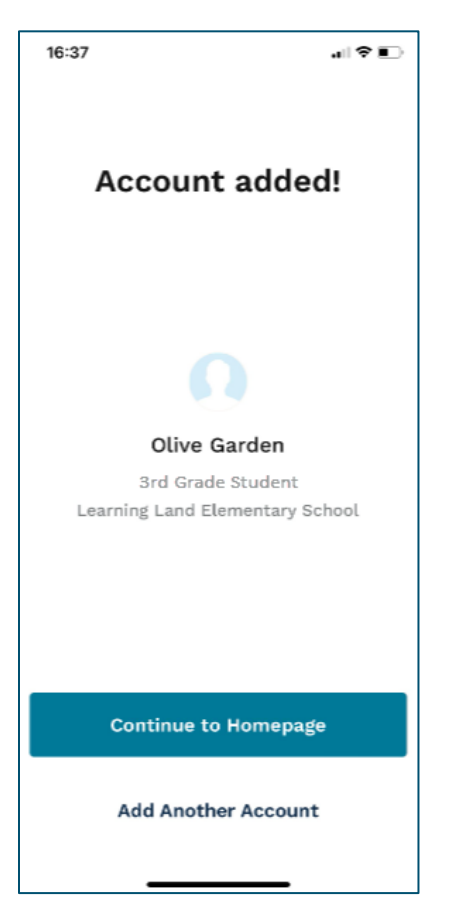

Students added to your account are viewable by scrolling horizontally at the top of the dashboard

| 21:30                                                                         | .ıl ≎ 👀        |  |  |  |  |  |  |  |  |
|-------------------------------------------------------------------------------|----------------|--|--|--|--|--|--|--|--|
| Good Evening,<br><b>Keish</b>                                                 | ä † @          |  |  |  |  |  |  |  |  |
| Diana Smith<br>\$289.00                                                       | >              |  |  |  |  |  |  |  |  |
| Today's Lunch View Full                                                       | l Menu         |  |  |  |  |  |  |  |  |
| • Kodiak Chocolate Fudge Brow<br>• Toast                                      | wnie C         |  |  |  |  |  |  |  |  |
| ~                                                                             |                |  |  |  |  |  |  |  |  |
|                                                                               |                |  |  |  |  |  |  |  |  |
| <b>To-dos</b><br><b>No pending to-dos</b><br>Your to-do list will appear here |                |  |  |  |  |  |  |  |  |
| New From the Store                                                            | Visit Store    |  |  |  |  |  |  |  |  |
|                                                                               |                |  |  |  |  |  |  |  |  |
| Home Menu Store                                                               | To-dos Profile |  |  |  |  |  |  |  |  |